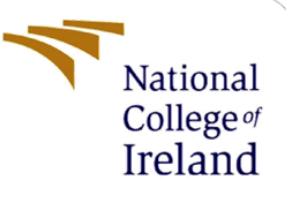

# **Configuration Manual**

MSc Research Project MSc in Data Analytics

Isha Shete Student ID: 18181678

School of Computing National College of Ireland

Supervisor:

Vladimir Milosavljvec

#### National College of Ireland

#### **MSc Project Submission Sheet**

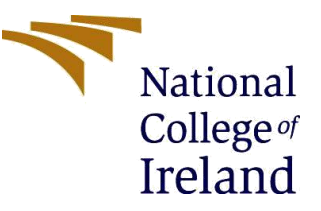

#### **School of Computing**

| Student<br>Name:        | Isha Shete                                                                        |           |           |
|-------------------------|-----------------------------------------------------------------------------------|-----------|-----------|
| Student ID:             | 18181678                                                                          |           |           |
| Programme<br>:          | Msc in Data Analytics                                                             | Year<br>: | 2019-2020 |
| Module:                 | Research Project                                                                  |           |           |
| Lecturer:               | Vladimir Milosavljvec                                                             |           |           |
| Submission<br>Due Date: | 17/08/2020                                                                        |           |           |
| Project<br>Title:       | Social Distancing and Face Mask Detection using Deep Learning and Computer Vision |           |           |
| Word<br>Count:          | 1260<br>Page Count:                                                               |           |           |

I hereby certify that the information contained in this (my submission) is information pertaining to research I conducted for this project. All information other than my own contribution will be fully referenced and listed in the relevant bibliography section at the rear of the project.

<u>ALL</u> internet material must be referenced in the bibliography section. Students are required to use the Referencing Standard specified in the report template. To use other author's written or electronic work is illegal (plagiarism) and may result in disciplinary action.

| Signature: | Isha Shete |
|------------|------------|
|            |            |
| Date:      | 16/08/2020 |
|            |            |

#### PLEASE READ THE FOLLOWING INSTRUCTIONS AND CHECKLIST

| Attach a completed copy of this sheet to each project (including multiple copies) |  |
|-----------------------------------------------------------------------------------|--|
| Attach a Moodle submission receipt of the online project                          |  |
| submission, to each project (including multiple copies).                          |  |

| You must ensure that you retain a HARD COPY of the project,                 |  |
|-----------------------------------------------------------------------------|--|
| both for your own reference and in case a project is lost or mislaid. It is |  |
| not sufficient to keep a copy on computer.                                  |  |

Assignments that are submitted to the Programme Coordinator Office must be placed into the assignment box located outside the office.

| Office Use Only                  |  |
|----------------------------------|--|
| Signature:                       |  |
| Date:                            |  |
| Penalty Applied (if applicable): |  |

## **Configuration Manual**

### Isha Shete Student ID: 18181678

### **1. Introduction**

The following configuration manual specifies the hardware, the software requirements and the programming codes of the below mentioned research project:

"Social Distancing and Face Mask Detection using Deep Learning and Computer Vision"

### 2. System Configurations

#### 2.1 Hardware

| Processor   | Intel <sup>®</sup> Core <sup>™</sup> i5-8250U CPU @<br>1 60GHz 1 80 GHz |
|-------------|-------------------------------------------------------------------------|
| RAM         | 8GB                                                                     |
| Graphics    | 2GB Nvidia 850M GEFORCE GTX                                             |
| System Type | Windows OS, 64-bit                                                      |

Table.1. Hardware Configuration

#### 2.2 Software Requirements

The research project is implemented using deep learning techniques in the Python programming language. Software used for this research are:

- **Google Drive<sup>1</sup>:** It is an online storage and synchronization service that is developed by Google. The files related to this research project is saved on the Drive. The results that are gained are also saved on the Drive.
- **Google Collaboratory**<sup>2</sup>: Also known as Colab, it is a freely available cloud service that helps users with utilizing free GPU services to run machine learning models. Colab is used for implementing the models as well as gaining the results for this research. To enable the GPU settings, from the notebook screen open the Runtime menu. Select the option Change Runtime Type to GPU as shown in Figure 1.

<sup>&</sup>lt;sup>1</sup> https://drive.google.com/

<sup>&</sup>lt;sup>2</sup> https://colab.research.google.com/

| Notebook settings                                                                         |
|-------------------------------------------------------------------------------------------|
| Hardware accelerator<br>GPU 🗸 🥎                                                           |
| To get the most out of Colab, avoid using<br>a GPU unless you need one. <u>Learn more</u> |
| Omit code cell output when saving this notebook                                           |
| CANCEL SAVE                                                                               |

Figure 1: Google Colab: GPU settings

### 3. Project Development

The project implementation is carried out using the programming language Python in Google Colab. The first stage includes the mounting of Google Drive as shown in Figure 2. This is where all the files are stored and through the drive, this code gets its input and saves the output.

| SOCIAL DISTANCING AND FACE MASK DETECTION                                                                                                    |  |
|----------------------------------------------------------------------------------------------------|--|
| Contents                                                                                                    |  |
| <ol> <li>Install and import the required libraries</li> <li>Set up a working environment</li> <li>Analyze the video</li> <li>Display the results</li> </ol> |  |
| <pre>[1] # Mount Google Drive (If using Colab):<br/>from google.colab import drive<br/>drive.mount("drive")</pre>                                           |  |
| E. Drive already mounted at drive; to attempt to forcibly remount, call drive.mount("drive", force_remount=True).                                           |  |

**Figure 2: Mounting Google Drive** 

The next step is to install all the required packages and libraries. Figure 3 shows the packages that need to be installed and imported.

| 1   | I. Install and import required libraries                                                                                                    |
|-----|----------------------------------------------------------------------------------------------------|
| [2] | <pre># Install the required libraries from PyPI: !pip install face-detection !pip install tqdm</pre>                                                                                                    |
| ¢   | Requirement already satisfied: face-detection in /usr/local/lib/python3.6/dist-packages (0.1.4)<br>Requirement already satisfied: torch>=1.1 in /usr/local/lib/python3.6/dist-packages (from face-detection) (1.6.0+cu101)<br>Requirement already satisfied: numpy in /usr/local/lib/python3.6/dist-packages (from face-detection) (1.8.5)<br>Requirement already satisfied: torchvision>=0.3.0 in /usr/local/lib/python3.6/dist-packages (from torch>=1.1->face-detection) (0.7.0+cu101)<br>Requirement already satisfied: future in /usr/local/lib/python3.6/dist-packages (from torch>=1.1->face-detection) (0.7.0+cu101)<br>Requirement already satisfied: pillow>=4.1.1 in /usr/local/lib/python3.6/dist-packages (from torch>=0.3.0->face-detection) (7.0.0)<br>Requirement already satisfied: tqdm in /usr/local/lib/python3.6/dist-packages (4.41.1) |
| [3] | <pre># Import the required libraries:<br/>import os<br/>import numpy as np<br/>import cv2<br/>from keras.models import load_model<br/>from keras.applications.resnet50 import preprocess_input<br/>import face_detection<br/>from sklearn.cluster import DBSCAN<br/>from google.colab.patches import cv2_imshow<br/>import tqdm</pre>                                                                                                    |

Figure 3: Install and import libraries

Following are the uses of the tools and libraries that are imported as seen in Figure 3:

- Google Colab<sup>2</sup>: Used as the development environment for executing high-end computations on its backend GPUs/TPUs.
- NumPy<sup>3</sup>: Used for storing and manipulating high dimensional arrays.
- OpenCV<sup>4</sup>: Used for manipulating images and video streams.
- Keras<sup>5</sup>: Used for designing and training the Face Mask Classifier model.
- Face\_detection<sup>6</sup>: Used for detecting faces with Dual Shot Face Detector.
- Scikit-Learn<sup>7</sup>: Used for DBSCAN clustering.
- Tqdm<sup>8</sup>: Used for showing progress bars.

Setting up and environment is necessary, therefore an environment is created in Google Drive where all the required files are stored. Figure 4 shows that the **BASE\_PATH** and the **VIDEO\_PATH**s are set. This research project is using a pre-trained face detector, that is, the DSFD Detector<sup>9</sup> and therefore as seen in Figure 4, the detector is downloaded and initialized. A **confidence\_threshold** value and an **nms\_iou\_threshold** value is also initialized. The greater the threshold value, the better the faces are detected. Confidence threshold and NMS IOU thresholds are explained in the Research Report in the Evaluation section.

<sup>&</sup>lt;sup>3</sup> https://numpy.org/

<sup>&</sup>lt;sup>4</sup> https://opencv.org/

<sup>&</sup>lt;sup>5</sup> https://keras.io/

<sup>&</sup>lt;sup>6</sup> https://github.com/hukkelas/DSFD-Pytorch-Inference

<sup>&</sup>lt;sup>7</sup> https://scikit-learn.org/stable/

<sup>&</sup>lt;sup>8</sup> https://github.com/tqdm/tqdm

<sup>&</sup>lt;sup>9</sup> http://folk.ntnu.no//haakohu/WIDERFace\_DSFD\_RES152.pth

| 2   | 2. Set up an environment                                                                                                    |
|-----|----------------------------------------------------------------------------------------------------|
| [4] |                                                                                                    |
|     | <pre># Base Path:<br/>BASE_PATH = "/content/drive/My Drive/Thesis/Final/Face_Mask_Detection/"<br/># Input video path:</pre>                                                                    |
|     | VIDEO_PATH = "/content/drive/My Drive/Thesis/Final/Face_Mask_Detection/input_video.mp4"                                                                                                    |
|     |                                                                                                    |
| [5] | # Initialize a Face Detector:<br># Confidence threshold can be set accordingly, greater the value set more clearer the faces will be detected.                                                 |
|     | <pre>detector = face_detection.build_detector("DSFDDetector", confidence_threshold=.5, nms_iou_threshold=.3)</pre>                                                                             |
|     |                                                                                                    |
| [6] |                                                                                                    |
| L   | <pre>mask_classifier = load_model("/content/drive/My Drive/Thesis/Final/Face_Mask_Detection/Models/ResNet50_Classifier.h5")</pre>                                                              |
| [7] | # The threshold distance is the minimum distance that is expected between people to maintain social distancing.<br># The minimum distance is 100cm and thus it needs to be set in Pixel Units. |
|     | threshold_distance = 100                                                                                                    |

Figure 4: Setting up an environment

Along with the face detector, this project also uses a pre-trained face mask classifier, that is, the ResNet50 Classifier. Thus, the model is downloaded and initialized in the next step. A **threshold\_distance** is also seen to be initialized. this distance is nothing but the minimum distance expected between two individuals. this has been set to **100 cm**, that is, 1m, according to the new rules<sup>10</sup>.

Analyzing the video is the next step. Here the first step is to initialize the YOLOv3 models, that is, the **yolo.weights**<sup>11</sup> and **yolo.cfg** files. YOLOv3 has 3 output layers (82, 94 and 106). Later, the COCO dataset is loaded and read line by line to get the classes of the objects. **getLayerNames**() gets all the layer names of the network. **getUnconnectedOutLayers**() gets the index of the output layers. With the help of cv2, the video properties like capturing the video, its frames per second rate, its height, width are achieved. Here the number of frames is specified beforehand.

| <pre># Load the YOLOV3 model:<br/>net = cv2.dnn.readNet("/content/drive/My Drive/Thesis/Final/Face_Mask_Detection/Models/yolov3.weights",</pre>                                                                                                    |
|----------------------------------------------------------------------------------------------------|
| <pre># Load COCC Classes:<br/>classes = []<br/>with open("/content/drive/My_Drive/Thesis/Final/Face_Mask_Detection/Models/coco_names", "r") as f:<br/>classes = [line.strip() for line in f.readlines()]</pre>                                       |
| layer_names = net.getLayerNames()<br>output_layers = [layer_names[i[0] - 1] for i in net.getUnconnectedOutLayers()]                                                                                                    |
| <pre># Fetch the Video Properties:<br/>capture = cv2.VideoCapture(VtDE0_PATH)<br/>fps = capture.get(cv2.cAp_PROP_FPS)<br/>width = capture.get(cv2.cAp_PROP_FRAME_WIDTH)<br/>height = capture.get(cv2.cAp_PROP_FRAME_HEIGHT)<br/>n_frames = 460</pre> |
| <pre># Create a directory for storing all the results (Make sure it doesn't already exists!):<br/>os.mkdir(BASE_PATH+"Results")<br/>os.mkdir(BASE_PATH+"Results/Frames")</pre>                                                                       |
| <pre># Initialize the Output Video Stream output_stream = cv2.VideoWriter(BASE_PATH + 'Results/output_video.mp4', cv2.VideoWriter_fourcc('X','V','I','D'), fps,</pre>                                                                                |

Figure 5: Analyzing the video

Later, an empty directory is created in the root working directory where the results are stored. The output stream is initialized with the help of the function **cv2.VideoWriter**. This

<sup>&</sup>lt;sup>10</sup> https://www.who.int/westernpacific/emergencies/covid-19/information/physical-distancing

<sup>&</sup>lt;sup>11</sup> https://pjreddie.com/media/files/yolov3.weights

function contains the filename, the specifics of the output video which is mentioned with the help of fource which is a 4-byte code that is utilized to define the video codec, the fps, and the size of the frame. In this project the Windows codec is used, that is, **DIVX** and is passed as **XVID**. Figure 5 depicts these functions.

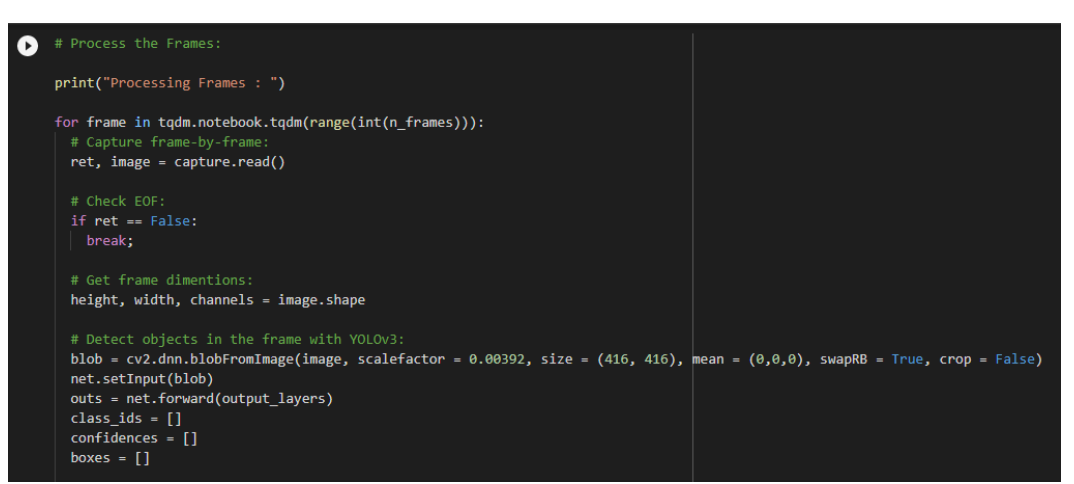

**Figure 6: Processing the frames** 

• Figure 6 and Figure 6(a) shows how the frames are captured and processed. Here the capturing process takes place from frame-to-frame. The height, width is retrieved. Further, the objects are detected using YOLOv3.

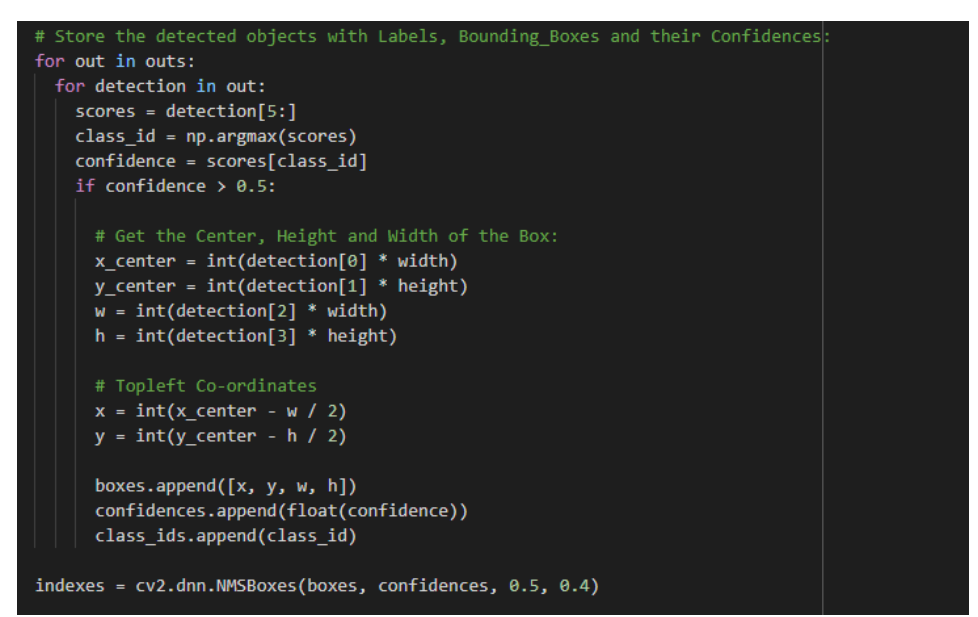

**Figure 6(a): Processing the frames** 

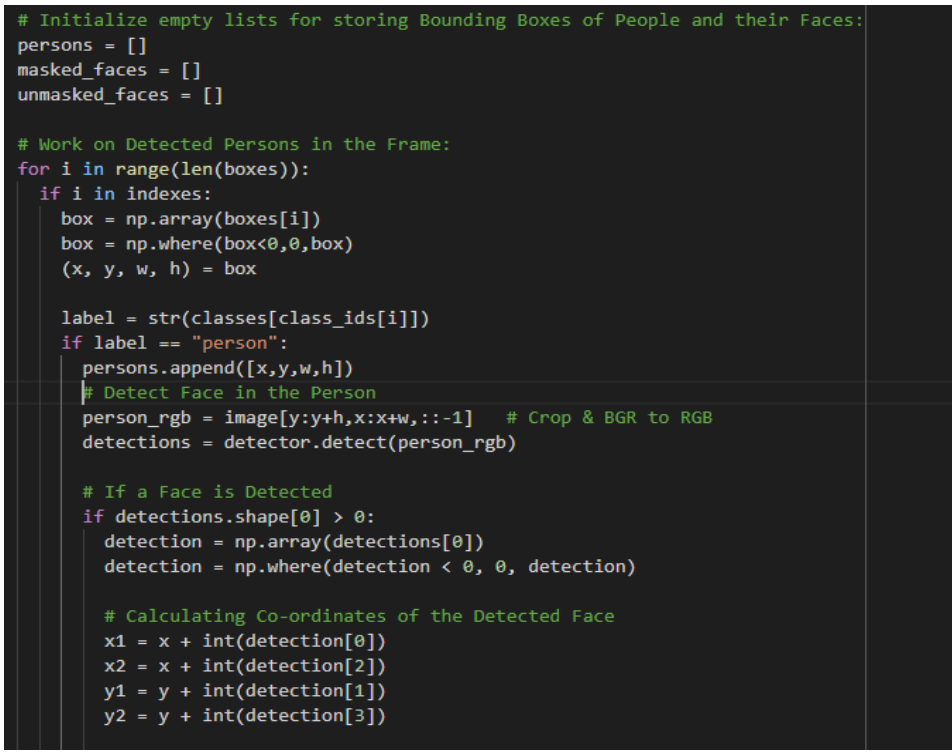

**Figure 7: Person Detection** 

- In Figure 7, empty lists are created so the calculated values can be stored in it. Here the person detection takes place. A bounding box is created that surrounds the person that has been detected. After that, face detection takes place.
- Figure 8 shows how the faces are detected and then classified into two lists, masked and unmasked faces.

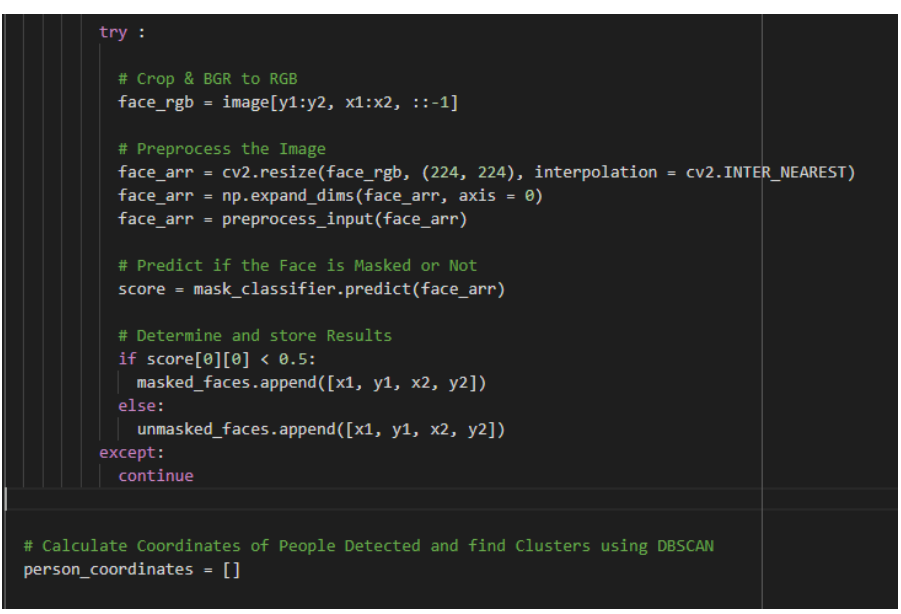

**Figure 8: Face Mask Detection** 

• The social distancing detection is carried out in Figure 9. Here, with the help of **DBSCAN**, clusters are detected. The midpoints of the bounding boxes of the people are considered. The distance between one midpoint and the other is calculated. If the distance calculated is less than 100cm, then a red bounding box is created, else a green bounding box is created.

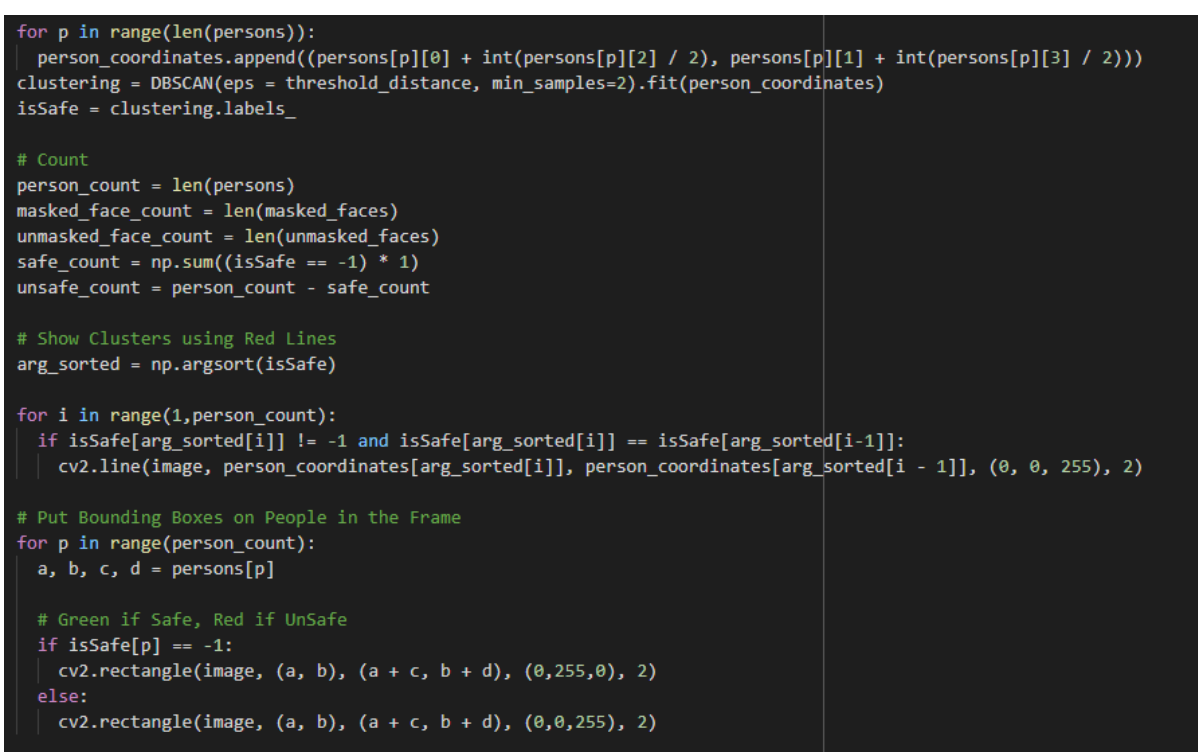

**Figure 9: Social Distancing** 

• Figure 10 is where the total number of people, safe or unsafe, wearing a mask or not, is displayed in a box.

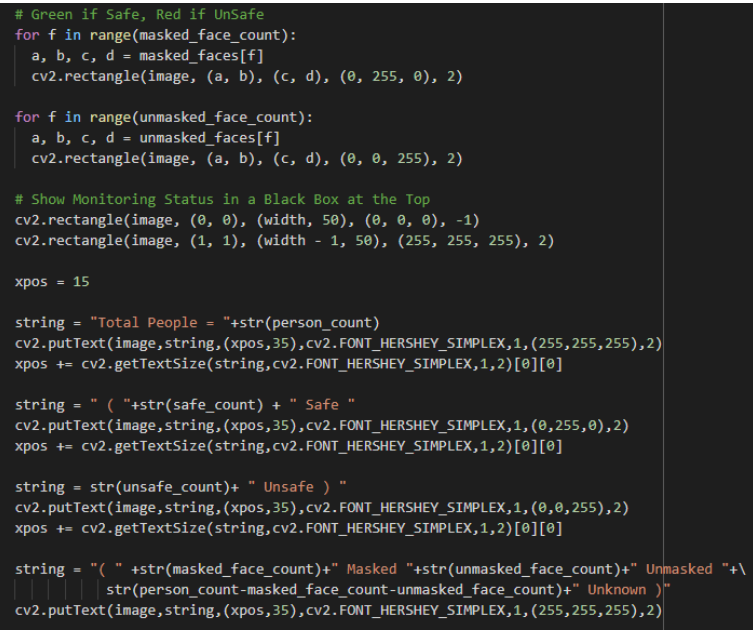

Figure 10: Creating an Output Box

• And lastly, Figure 11 shows the successful implementation of the code and where the output video is saved.

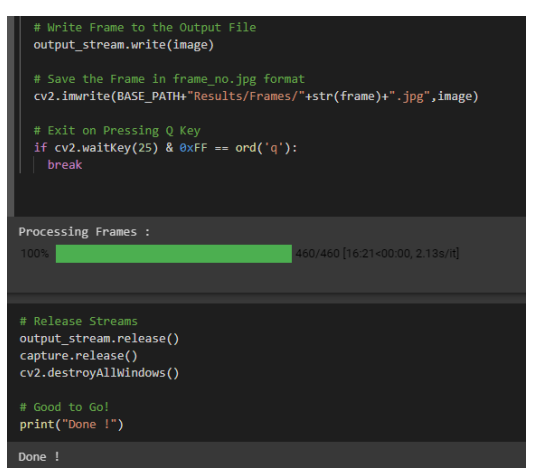

**Figure 11: Save the results**